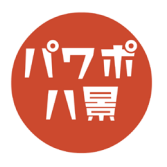

## 消しゴムはんこ

| 1 | 自動保存     1     1     1     1     1     1     1     1       日勤保存     1     1     1     1     1     1     1     1     1     1     1     1     1     1     1     1     1     1     1     1     1     1     1     1     1     1     1     1     1     1     1     1     1     1     1     1     1     1     1     1     1     1     1     1     1     1     1     1     1     1     1     1     1     1     1     1     1     1     1     1     1     1     1     1     1     1     1     1     1     1     1     1     1     1     1     1     1     1     1     1     1     1     1     1     1     1     1     1     1     1     1     1     1     1     1     1     1     1     1     1     1     1     1     1     1     1     1     1     1     1     1     1     1     1     1     1     1     1     1     1     1     1     1     1                                                                                                    | 「挿入」→「アイコン」で、消しゴムはんこにした<br>いアイコンを挿入。                                                                                                    |
|---|----------------------------------------------------------------------------------------------------|----------------------------------------------------------------------------------------------------|
| 2 |                                                                                                    | サイズを適当に調整。<br>※ サイズや使う色によって、仕上がりが違うので、<br>何度か作りながら調整してください。                                                                                                    |
| 3 | 自動保存       1         日動保存       1         日動保存       1         日動保存       1         日       1         日       1                                                                                                    | 「Ctrl」+「Shift」+「G」キーで、グループ化解除。<br>警告が出たら「はい」。<br>←のカメレオンの目のように、他とつながってな<br>い部分があるアイコンは、再度、<br>「Ctrl」+「Shift」+「G」キーで、グループ化解除し、<br>さらに、1つの図形にしたいので、<br>「図形の書式」→「図形の結合」→「接合」。 |
| 4 | アニメーション         スライト ショー         校園         展示         ヘルプ         Acrobat         風形の書式           Abc         マ         マ         の目の         A         ▲         マ         ○         ▲         文字の協りつぶし         ↓           B形の294ル         マ         ●         ●         ●         ●         ●         ●         ●         ●         ●         ●         ●         ●         ●         ●         ●         ●         ●         ●         ●         ●         ●         ●         ●         ●         ●         ●         ●         ●         ●         ●         ●         ●         ●         ●         ●         ●         ●         ●         ●         ●         ●         ●         ●         ●         ●         ●         ●         ●         ●         ●         ●         ●         ●         ●         ●         ●         ●         ●         ●         ●         ●         ●         ●         ●         ●         ●         ●         ●         ●         ●         ●         ●         ●         ●         ●         ●         ●         ●         ●         ●         ●         ● | 「図形の書式」→「図形の塗りつぶし」で、好みの<br>色に。                                                                                                    |

このマニュアルは PowerPoint Microsoft 365 バージョン 2004 で書かれています

| 5 | アニメーション     スライド ショー     校問     表示     ヘルブ     Acrobat     図形化       Acc     ・     ・     ・     ・     ・     ・     ・     ・     ・     ・     ・     ・     ・     ・     ・     ・     ・     ・     ・     ・     ・     ・     ・     ・     ・     ・     ・     ・     ・     ・     ・     ・     ・     ・     ・     ・     ・     ・     ・     ・     ・     ・     ・     ・     ・     ・     ・     ・     ・     ・     ・     ・     ・     ・     ・     ・     ・     ・     ・     ・     ・     ・     ・     ・     ・     ・     ・     ・     ・     ・     ・     ・     ・     ・     ・     ・     ・     ・     ・     ・     ・     ・     ・     ・     ・     ・     ・     ・     ・     ・     ・     ・     ・     ・     ・     ・     ・     ・     ・     ・     ・     ・     ・     ・     ・     ・     ・     ・     ・     ・     ・     ・     ・     ・     ・     ・     ・     ・     ・     ・     ・     ・     ・     ・     ・ <th>消しゴムはんこらしく、形を少し歪ませます。<br/>「図形の枠線」→「スケッチ」から、好きな線を。</th> | 消しゴムはんこらしく、形を少し歪ませます。<br>「図形の枠線」→「スケッチ」から、好きな線を。     |
|---|----------------------------------------------------------------------------------------------------|------------------------------------------------------|
| 6 |                                                                                                    | 「スケッチ」は線と塗りにズレができるので、統一<br>します。<br>「Ctrl」+「D」キーで、複製。 |
| 7 | <ul> <li>□前面へ移動 ×</li> <li>□背面へ移動 ×</li> <li>□ 背面へ移動 ×</li> <li>□ 定 左揃え(L)</li> <li>□ 左右中央揃え(C)</li> <li>□ 右揃え(B)</li> <li>□ 上前え(I)</li> <li>□ 上下中央揃え(M)</li> <li>□ 下揃え(B)</li> </ul>                                                                                                    | アイコンを2つとも選択し、<br>「配置」→「左右中央揃え」。<br>「配置」→「上下中央揃え」。    |
| 8 | 自動保存 ● カ 日 9 · 0 円 マ<br>アケイル ホーム 挿入 描画 デザイン 画面切<br>「「」」 \ □ へ ご 図形の編集 ·<br>□ △ 1 1 ↓ ↓ ↓<br>図形の結合 ·<br>図形(1) 接合(U)<br>1                                                                                                    | 「図形の結合」→「接合」。                                        |

| 9  | パピンテーション1 - PowerPoint     ク 検索       画面切り替え     アニメーション     スライド ショー     校園 表示     ヘルプ Acrobat       4.bc     Abc     Abc     アロビーロション     アロビーロション       9     四形の花袋ロッカ     A     A     ア       9     四形の花谷山     アードアートのスタイル       5     マの倍       1     中級なし(N)       *ジ     その他の种線の色(M)                                                                                                    | 「図形の枠線」→「枠線なし」。<br>塗りが少し歪んだ感じになります。                                                                                       |
|----|----------------------------------------------------------------------------------------------------|----------------------------------------------------------------------------------------------------|
| 10 | 自動保存 ● 12 日 り · ひ 田 · ハセテーション<br>ファイル 木ーム 挿入 描画 デザイン 画面切り替え アニメ<br>・ ・ ・ ・ ・ ・ ・ ・ ・ ・ ・ ・ ・ ・ ・ ・ ・ ・ ・                                                                                                     | 「Ctrl」+「X」キーで、切り取り。<br>「貼り付け」→「貼り付けのオプション」から「図」<br>を選択。<br>これで、図形が画像としてスライドに貼り付けら<br>れます。<br>画像になると、アート効果が使えるようになりま<br>す。 |
| 11 | 自然存 (1) (1) (1) (1) (1) (1) (1) (1) (1) (1)                                                                                                    | 画像をダブルクリックすると、リボン「図の形式」<br>になるので、<br>「アート効果」→「線画」。                                                                        |
| 12 | 自動保存 ● 12 日 り ~ ひ 田 マ ハゼテーション ファイル ホーム 挿入 描画 デザイン 画面切り替え アニメ<br>アーメ<br>ブァイル ホーム 挿入 描画 デザイン 画面切り替え アニメ<br>ゴロレイアウト ~<br>新しい<br>スライド ~ 目 セクション ~<br>路 I 旦 S ↔ AV ~ Aa<br>アオント<br>アオント                                                                                                    | アート効果は掛け合わせができないので、もう一<br>度画像にします。<br>「Ctrl」+「X」キーで、切り取り。<br>「貼り付け」→「貼り付けのオプション」から「図」<br>を選択。                             |
| 13 | 自然的 (100)       (100)       (100)       (100)       (100)       (100)       (100)       (100)       (100)       (100)       (100)       (100)       (100)       (100)       (100)       (100)       (100)       (100)       (100)       (100)       (100)       (100)       (100)       (100)       (100)       (100)       (100)       (100)       (100)       (100)       (100)       (100)       (100)       (100)       (100)       (100)       (100)       (100)       (100)       (100)       (100)       (100)       (100)       (100)       (100)       (100)       (100)       (100)       (100)       (100)       (100)       (100)       (100)       (100)       (100)       (100)       (100)       (100)       (100)       (100)       (100)       (100)       (100)       (100)       (100)       (100)       (100)       (100)       (100)       (100)       (100)       (100)       (100)       (100)       (100)       (100)       (100)       (100)       (100)       (100)       (100)       (100)       (100)       (100)       (100)       (100)       (100)       (100)       (100)       (100)       (100)       (100)       (100)       (100)       (100)       (100) | 画像をダブルクリックし、<br>「アート効果」→「光彩:デフューズ」。                                                                                       |

| 14     | GLE | 消しゴムはんこのできあがり。                         |
|--------|-----|----------------------------------------|
| 補<br>足 | GRE | 手順4で、グラデーションで塗りつぶしても、き<br>れいなはんこになります。 |